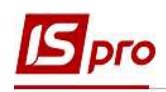

## Внесение информации о донорских днях в Лицевой счет работника без использования приказа

Если на предприятии не используется подсистема Учет кадров либо необходимо ввести данные предыдущих периодов относительно донорских дней, такую информацию возможно внести без использования приказов.

В день сдачи крови работник, который изъявил желание стать донором, освобождается от работы на предприятии, в учреждении, организации независимо от формы собственности с сохранением среднего заработка.

Кроме того, после каждого дня сдачи крови донору предоставляется дополнительный день отдыха с сохранением за ним среднего заработка. По желанию работника этот день может быть использован в любое время в течении года после дня сдачи крови.

Для ведения учета дней сдачи крови (или) ее компонентов, оплаты этих дней и предоставления дополнительных дней отдыха, должна быть выполнена соответствующая настройка.

В подсистеме Учет труда и заработной платы в группе модулей Параметры в модуле Настройка создается вид оплаты Донорские дни в группе Оплата по среднему по методу расчета 274 Донорские дни.

Модуль Личные карточки работников подсистемы Учет кадров и модуль Лицевые счета работников подсистемы Учет труда и заработной платы почти идентичны. Внесение информации о донорских днях проводится несколькими способами. При использовании в комплексе подсистемы Управление персоналом данные вносятся в подсистеме Учет кадров, а при отсутствии данной подсистемы внесение информации о донорских днях работника выполняется в подсистеме Управление персоналом / Учет труда и заработной платы в группе модулей Картотека в модуле Лицевые счета работников.

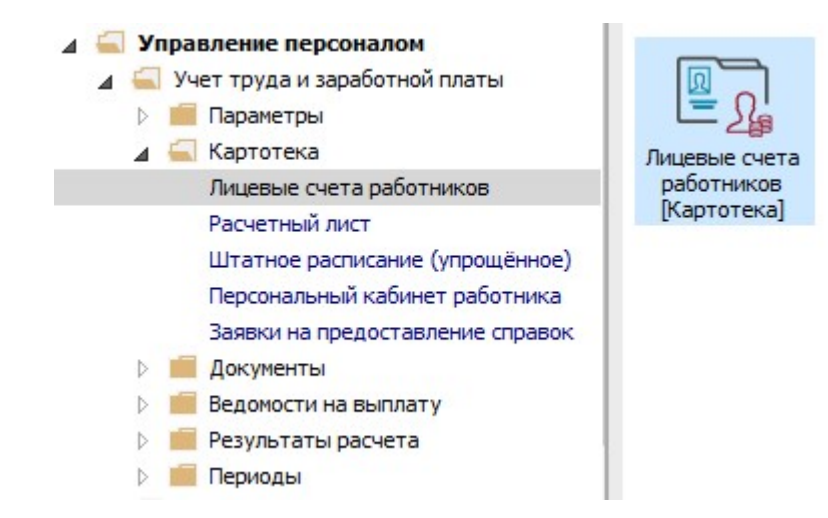

1

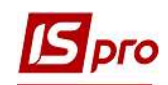

1. В реестре Личных карточек или Лицевых счетов по клавише Enter открыть карточку сотрудника донора.

| *o *    | 10 M 🖪     | 🖶 💱 📲 🔎          | 0 🖬 🗗 🕇 🗗 🖸 🙆                    |                      |                                 |               |              |    |
|---------|------------|------------------|----------------------------------|----------------------|---------------------------------|---------------|--------------|----|
| ериод   | : Февр     | аль'21 (текущий) | → → ○Bce                         | • Без уволенных      | О Только уволенные              |               |              |    |
| NS      | ?карт 👻    | 🔺 Табель 🔻       | Фамилия Имя Отчество             | Подразделение 🔻      | Должность 👻                     | Дата поступ 🔻 | Дата уволь 🔻 |    |
|         | 1          | 1                | Січневий Іван Петрович           | Адміністрація        | Менеджер (управитель) з громад  | 18/09/2018    |              |    |
|         | 2          | 2                | Рудченко Нінель Святославівна    | Фінансова служба     | Бухгалтер без категорії         | 12/11/2018    |              |    |
|         | 4          | 4                | Київський Михайло Миколайович    | Адміністрація        | Інспектори з безпеки руху, охор | 05/12/2018    |              |    |
|         | 5          | 5                | Вересень Віктор Віктрович        | IT відділ            | Адміністратор доступу           | 12/11/2018    |              |    |
|         | 6          | 6                | Київський Михайло Миколайович    | Адміністрація        | Інспектори з безпеки руху, охор | 01/02/2019    |              |    |
|         | 7          | 7                | Шевченко Віктор Володимирович    | Адміністрація        | Помічник керівника підприємства | 01/12/2020    |              |    |
|         | 8          | 1 8              | Крамський Іван Іванович          | Господарський        | Водій автотранспортних засобів  | 01/01/2018    |              |    |
|         | 9          | 9                | Котвицька Вікторія Володимирівна | Фінансова служба     | Бухгалтер I категорії           | 01/01/2016    |              |    |
|         | 10         | 10               | Кириченко Константин Кирилович   | Фінансова служба     | Бухгалтер I категорії           | 10/12/2018    |              |    |
|         | 11         | 11               | Корнієко Кирило Кіндратович      | Адміністрація        | Начальник відділу               | 11/12/2018    |              |    |
|         | 12         | 12               | Білоцерківська Богдана Борисівна | Адміністрація        | Менеджер (управитель) з громад  | 11/12/2018    |              |    |
|         | 13         | 13               | Мудрий Олесь Олексійович         | Навчально-методичний | Інспектор-методист              | 03/01/2019    |              |    |
|         | 14         | 14               | Черняхівська Світлана Степанівна | Фінансова служба     | Бухгалтер без категорії         | 01/01/2015    |              |    |
|         | 15         | 15               | Котвицька Вікторія Володимирівна | Фінансова служба     | Бухгалтер без категорії         | 01/01/2016    |              |    |
|         | 16         | 16               | Луначарська Лілія Леонідівна     | Адміністрація        | Спеціаліст 1 категорії          | 03/01/2019    |              |    |
|         | 17         | 17               | Кириченко Раїса Романівна        | Адміністрація        | Консультант з ефективності підп | 04/01/2019    |              |    |
|         | 19         | 19               | Рудницький Роберт Романович      | Юридичний            | Юрисконсульт                    | 04/01/2019    |              |    |
|         | 20         | 20               | Софіївська Світлана Степанівна   | Адміністрація        | Директор з правових питань      | 04/01/2019    |              |    |
|         | 21         | 21               | Виговський Володимир Валентин    | Фінансова служба     | Начальник відділу               | 04/01/2019    |              |    |
|         | 22         | 22               | Жовтневий Віктор Олександрович   | Фінансова служба     | Інспектор фінансовий            | 03/08/2020    |              |    |
|         | 23         | 23               | Слобоженюк Юрий Викторович       | Адміністрація        | Головний фахівець з програмного | .09/01/2019   |              |    |
| Durne F | Doorrn muu |                  | Canau 140                        |                      |                                 |               |              | i. |

Для внесения данных в разделе Учет донорских, работ в выходные / 2. праздничные дни курсор установить в верхней табличной части.

По клавише Insert или пункту контекстного меню Создать запись донорских открыть окно для введения данных.

Работник обязательно предоставляет по месту работы справку о предоставлении донорам льгот.

3. В окне Ввод данных о сдаче крови согласно предоставленных работником первичных документов ввести информацию в соответствующие поля:

- 3.1. Выбрать Вид отсутствия по клавише F3 из справочника Виды оплат выбирается необходимый вид выплат, в нашем случае Донорские дни.
- 3.2. Отметить Дату сдачи крови (выбирается по клавише F3 из или отмечается вручную календаря день медицинского обследования, сдачи крови и (или) ее компонентов).
- 3.3. Период использования льготы заполняется автоматически. Данный период составляет календарный год с даты сдачи крови и определяет предельный срок предоставления работнику дополнительного дня (дней) отдыха.
- 3.4. Определить Льготу по клавише F3 из предложенного перечня выбрать соответствующую льготу.

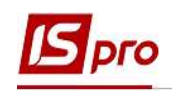

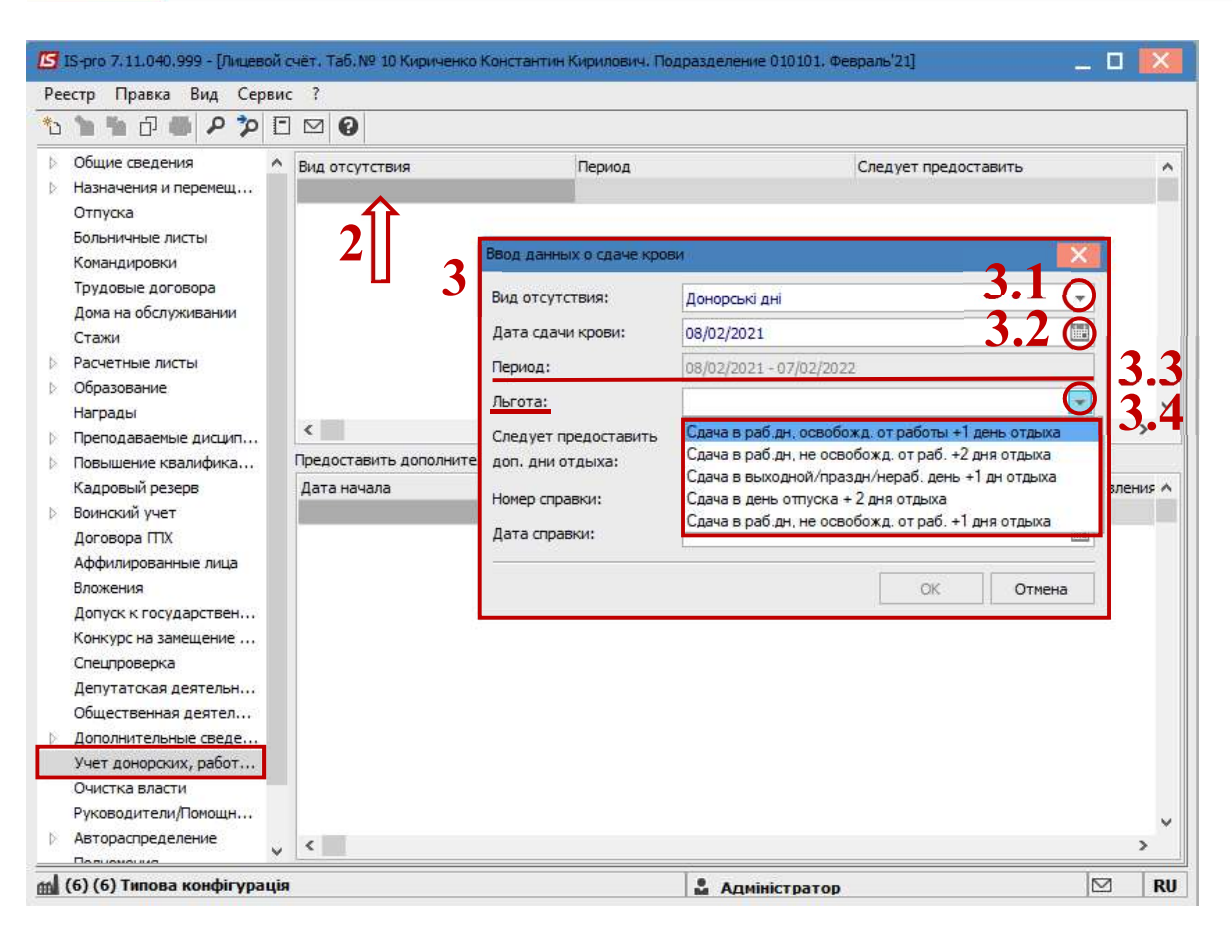

- **3.5.** Согласно предоставленной льготы автоматически заполняется поле Следует предоставить дополнительные дни отдыха.
- 3.6. Вносится Номер справки.
- **3.7. Дата справки** выбирается по клавише **F3** из календаря или отмечается вручную.
- 4. На подтверждение нажать кнопку ОК.

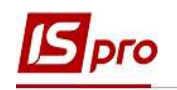

| еестр Правка Вид Серв                                                                            | ис ?                        |                                                               |                                                    |                               |            |       |
|--------------------------------------------------------------------------------------------------|-----------------------------|---------------------------------------------------------------|----------------------------------------------------|-------------------------------|------------|-------|
| Общие сведения<br>Назначения и перемещ<br>Отпуска                                                | Вид отсутстви               | я                                                             | Период                                             | Следует предоставить          |            | ^     |
| вольничные листы<br>Командировки<br>Трудовые договора<br>Дома на обслуживании<br>Стажи           | 3                           | Ввод данных о сдаче к<br>Вид отсутствия:<br>Дата сдачи крови: | фови<br>Донорські дні<br>08/02/2021                | ×<br>•                        |            |       |
| Расчетные листы<br>Образование<br>Награды<br>Поеподаваемые дисцип                                | <                           | Период:<br>Льгота:<br>Следует предоставит                     | 08/02/2021 - 07/02/2022<br>Сдача в раб.дн, освобо» | кд. от работы +1 день отды: 🔻 | 35         | >     |
| Повышение квалифика<br>Кадровый резерв<br>Воинский учет                                          | Предоставить<br>Дата начала | доп. дни отдыха:<br>Номер справки:                            | 1<br>3K973587                                      |                               | Аза бавлен | ния л |
| Договора ПТХ<br>Аффилированные лица<br>Вложения<br>Допуск к государствен<br>Конкурс на замещение |                             | Дата справки:                                                 | 08/02/2021                                         | ОК Отмена                     | 3.7        |       |
| Спецпроверка<br>Депутатская деятельн<br>Общественная деятел<br>Дополнительные сведе              |                             |                                                               |                                                    |                               |            |       |
| Учет донорских, работ<br>Очистка власти<br>Руководители/Помощн<br>Автораспределение              |                             |                                                               |                                                    |                               |            | >     |

5. Внесенная информация отразилась соответствующей строкой. В созданной записи указано количество дней отдыха, которые Следует предоставить в соответствии со льготой.

| 🖪 IS-pro 7. 11.040.999 - [Лицевой | і счёт, Таб.№ 10 Кириченко І | Константин Кирилович. Подразделение | 010101. Февраль'21]  |                |         | _ 🛛 💌  |
|-----------------------------------|------------------------------|-------------------------------------|----------------------|----------------|---------|--------|
| Реестр Правка Вид Серви           | ис ?                         |                                     |                      |                |         |        |
| ኄኈጜዐመዖፇ[                          | 0 12                         |                                     |                      |                |         |        |
| Общие сведения                    | Вид отсутствия               | Период                              | Следует предоставить | Использовано   | Остаток | ^      |
| Назначения и перемещ              | Донорські дні                | 08/02/2021 - 07/02/2022             |                      | 1              | 0       | 1      |
| Отпуска                           |                              |                                     |                      |                |         |        |
| Больничные листы                  |                              |                                     |                      |                |         |        |
| Командировки                      |                              |                                     |                      |                |         |        |
| Трудовые договора                 |                              | •                                   |                      |                |         |        |
| Дома на обслуживании              |                              |                                     |                      |                |         |        |
| Стажи                             |                              |                                     |                      |                |         |        |
| Расчетные листы.                  |                              |                                     |                      |                |         |        |
| Образование                       |                              |                                     |                      |                |         |        |
| Награды                           |                              |                                     |                      |                |         | , ×    |
| Преподаваемые дисцип              |                              |                                     |                      |                |         |        |
| Повышение квалифика               | Предоставить дополнител      | ъные дни отдыха:                    |                      |                |         |        |
| Кадровый резерв                   | Дата начала                  | Дата конца                          | Предоставить         | Дата заявления | Приказ  | ^      |
| Воинский учет                     |                              |                                     |                      |                |         |        |
| Договора ПТХ                      |                              |                                     |                      |                |         |        |
| Аффилированные лица               |                              |                                     |                      |                |         |        |
| Вложения                          |                              |                                     |                      |                |         |        |
| Допуск к государствен             |                              |                                     |                      |                |         |        |
| Конкурс на замещение              |                              |                                     |                      |                |         |        |
| Спецпроверка                      |                              |                                     |                      |                |         |        |
| Депутатская деятельн              |                              |                                     |                      |                |         |        |
| Общественная деятел               |                              |                                     |                      |                |         |        |
| Дополнительные сведе              |                              |                                     |                      |                |         |        |
| Учет донорских, работ             |                              |                                     |                      |                |         |        |
| Очистка власти                    |                              |                                     |                      |                |         |        |
| Руководители/Помощн               |                              |                                     |                      |                |         | ~      |
| В Автораспределение               | , <                          |                                     |                      |                |         | >      |
|                                   |                              |                                     |                      |                |         | 57 00  |
| Па (в) (в) типова конфігураці     | R                            |                                     | м Ади                | іністратор     |         | ⊠   KU |

Внимание! Записи, введенные вручную в данном разделе, то есть без проведения приказа, в расчетные листы не передаются. Для оплаты необходимо

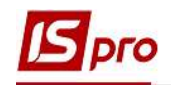

создавать универсальный документ в модуле Универсальный документ или вносить в расчетный лист соответствующий вид оплаты.

По желанию работника день отдыха может быть использован в любое время в течении года после дня сдачи крови.

Рассмотрим случай, когда сотрудник вместе со справкой о сдачи крови подал заявление о предоставлении дополнительного дня отдыха.

В таком случае заполняется поле Предоставить дополнительные дни отдыха.

В верхней части таблицы Вид отсутствия курсор установить на 6. соответствующую запись о сдаче крови. Если у работника несколько записей, необходимо выбрать ту запись, согласно которой предоставляется день отдыха.

7. В нижней части таблицы Предоставить дополнительные дни отдыха выделить курсором строку (сделав ее активной).

По клавише Insert или по пункту контекстного меню Создать запись донорских вызвать окно для ввода данных.

В окне Предоставить дополнительные дни отдыха согласно 8. предоставленного донором заявления необходимо ввести данные в соответствующие поля:

8.1. Дату начала (по клавише F3 выбирается из календаря или отмечается вручную).

8.2. Задать Дату окончания.

8.3. Поле Предоставить – автоматически заполняется количество дней.

заявления работником 8.4. Дата подачи на предоставление дополнительного дня (дней) отдыха выбирается по клавише F3 из календаря или отмечается вручную.

| 5   | S-pro 7.11.040.999 - (Лицев                                                                       | ой сч | нёт. Таб. № 10 Кириченко I      | Константин Кирили               | ович. Подразделение       | 010101, Φe | враль'21]                      |                    | _ 🗉    | X  |
|-----|---------------------------------------------------------------------------------------------------|-------|---------------------------------|---------------------------------|---------------------------|------------|--------------------------------|--------------------|--------|----|
| Pee | стр Правка Вид Сер                                                                                | вис   | ?                               |                                 |                           |            |                                |                    |        |    |
| *1  | እ ት ብ 🗰 🖉 Ⴆ                                                                                       | -     | MO                              |                                 |                           |            |                                |                    |        | 3  |
|     | Общие сведения<br>Назначения и перемещ                                                            | ^     | Вид отсутствия<br>Донорські дні | Пери<br>08/02                   | од<br>2/2021 - 07/02/2022 |            | Следует предостав              | ить Использов<br>1 | зано   | 0  |
|     | Отпуска<br>Больничные листы<br>Командировки<br>Трудовые договора<br>Дома на обслуживании<br>Стажи |       | 6                               |                                 |                           |            |                                |                    |        |    |
| N.  | Расчетные листы                                                                                   |       |                                 |                                 |                           |            |                                |                    |        |    |
| Þ   | Образование                                                                                       |       |                                 |                                 |                           |            |                                |                    |        |    |
|     | Награды                                                                                           |       |                                 |                                 |                           |            |                                |                    |        | ×  |
| Þ   | Преподаваемые дисцип                                                                              |       | < .                             |                                 |                           |            |                                |                    |        | >  |
| D.  | Повышение квалифика                                                                               |       | Предоставить дополнител         | ъные дни отд <mark>ыха</mark> : |                           |            |                                |                    |        |    |
|     | Кадровый резерв                                                                                   |       | Дата начала                     | Дата кон                        | ца                        | Предост    | гавить                         | Дата заявления     | Приказ | ^  |
| Þ   | Воинский учет                                                                                     |       |                                 |                                 |                           |            |                                |                    |        |    |
|     | Договора ПТХ                                                                                      |       | $\mathbf{A}$                    | 0                               | -                         |            |                                |                    | -      |    |
|     | Аффилированные лица                                                                               |       | 7                               | <b>X</b>                        | Предоставить дог          | юлнительнь | іе дни отдыха                  | 0 1 🔛              |        |    |
|     | Вложения                                                                                          |       | / ]]                            | U                               | Дата начала:              | 12/02/2021 |                                | ð.1 👩              |        |    |
|     | Допуск к государствен                                                                             |       | L                               |                                 | Dama you want             | 10/00/0001 |                                | 0 1 0              |        |    |
|     | Конкурс на замещение                                                                              |       |                                 |                                 | дата конца:               | 12/02/2021 |                                | ð.20               | 0 2    |    |
|     | Спецпроверка                                                                                      |       |                                 |                                 | Предоставить:             | 1          |                                |                    | 0.3    | ,  |
|     | Депутатская деятельн                                                                              |       |                                 |                                 | Дата заявления:           | h8/02/2021 | 0                              |                    | 0 4    |    |
|     | Общественная деятел                                                                               |       |                                 |                                 |                           | polocicori |                                |                    | ð.4    |    |
| ₽   | Дополнительные сведе                                                                              |       |                                 |                                 |                           |            |                                | ОК Отмена          |        |    |
|     | Учет донорских, работ                                                                             |       |                                 |                                 | 1                         |            |                                |                    |        |    |
|     | Очистка власти                                                                                    |       |                                 |                                 |                           |            |                                |                    |        |    |
|     | Руководители/Помощн                                                                               |       |                                 |                                 |                           |            |                                |                    |        | ~  |
| Þ   | Автораспределение                                                                                 | ÷     | <                               |                                 |                           |            |                                |                    |        | >  |
|     |                                                                                                   |       |                                 |                                 |                           | L.         | Service and the service of the |                    | 5.7    |    |
|     | (ө) (ө) типова конфігура                                                                          | ция   |                                 |                                 |                           |            | Адміністратор                  |                    |        | RU |

9. На подтверждение нажать кнопку ОК.

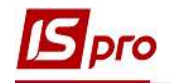

Вся внесенная информация отразилась в соответствующих полях.

10. В таблице Предоставить дополнительные дни отдыха создана запись с отображением внесенных данных относительно дня отдыха.

11. В верхней части в таблице Вид отсутствия согласно внесенной записи автоматически изменились данные в полях Использовано и Остаток.

| 🖪 IS-pro 7.11.040.999 - [Лицевой                                        | й счёт. Таб. № 10 Кириченко I | Константин Кирилович, Подразделение | 010101. Февраль'21] |                |            | _ 🛛 🔀 |
|-------------------------------------------------------------------------|-------------------------------|-------------------------------------|---------------------|----------------|------------|-------|
| Реестр Правка Вид Серв                                                  | ис ?                          |                                     |                     |                |            |       |
| 🏷 🏷 🖧 🗗 🖉 🎾 🛚                                                           | • • •                         |                                     |                     |                |            |       |
| Общие сведения                                                          | Вид отсутствия                | Период                              | Следует предоставит | гь Использова  | но Остаток | ^     |
| Назначения и перемещ<br>Отпуска                                         | Донорські дні                 | 08/02/2021 - 07/02/2022             |                     | 1              | 1          | 0     |
| Больничные листы<br>Командировки                                        |                               |                                     |                     |                | 11         |       |
| Грудовые договора<br>Дома на обслуживании<br>Стажи                      |                               |                                     |                     |                |            |       |
| Расчетные листы                                                         |                               |                                     |                     |                |            |       |
| образование                                                             |                               |                                     |                     |                |            |       |
| Награды                                                                 |                               |                                     |                     |                |            | ~     |
| Преподаваемые дисцип                                                    | <                             |                                     |                     |                |            | >     |
| Повышение квалифика                                                     | Предоставить дополнител       | ъные дни отдыха:                    |                     |                |            |       |
| Кадровый резерв                                                         | Дата начала                   | Дата конца                          | Предоставить        | Дата заявления | Приказ     | ^     |
| Воинский учет                                                           | 12/02/2021                    | 12/02/2021                          |                     | 1 08/02/2021   |            |       |
| Договора ПТХ                                                            |                               |                                     |                     |                |            |       |
| Аффилированные лица                                                     |                               | 10                                  |                     |                |            |       |
| Вложения                                                                |                               | 10                                  |                     |                |            |       |
| Допуск к государствен                                                   |                               | -•                                  |                     |                |            |       |
| Конкурс на замещение                                                    |                               |                                     |                     |                |            |       |
| Спецпроверка                                                            |                               |                                     |                     |                |            |       |
| Депутатская деятельн                                                    |                               |                                     |                     |                |            |       |
| Общественная деятел                                                     |                               |                                     |                     |                |            |       |
| <ul> <li>Дополнительные сведе</li> <li>Учет донорских, работ</li> </ul> |                               |                                     |                     |                |            |       |
| Очистка власти                                                          |                               |                                     |                     |                |            |       |
| Руководители/Помощн                                                     |                               |                                     |                     |                |            | ~     |
| Попионалия                                                              | ~ <                           |                                     |                     |                |            | >     |
| 🚮 (6) (6) Типова конфігурац                                             | ព្រ                           |                                     | 2 A                 | дміністратор   |            | M RU  |

Внимание! Записи, введенные вручную в данном разделе, то есть без проведения приказа, в расчетные листы не передаются. Для оплаты необходимо создавать универсальный документ в модуле Универсальный документ или вносить в расчетный лист соответствующий вид оплаты.